## 畢業班移除MDM管理系統\_設定方法

六年級同學畢業在即,本校將為他們的流動裝置(iPad)移除 MDM管理系統,方便學生升中後繼續使用這裝置。

- 步驟:
- 1. 自行備份iPad所有資料(雲端或電腦)。
- 2. 在iPad設定至「原廠設定」。

## 這個指引只適用於畢業生或離校生。

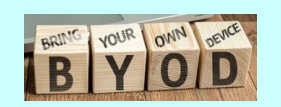

# 自行備份iPad所有資料(雲端或電腦)

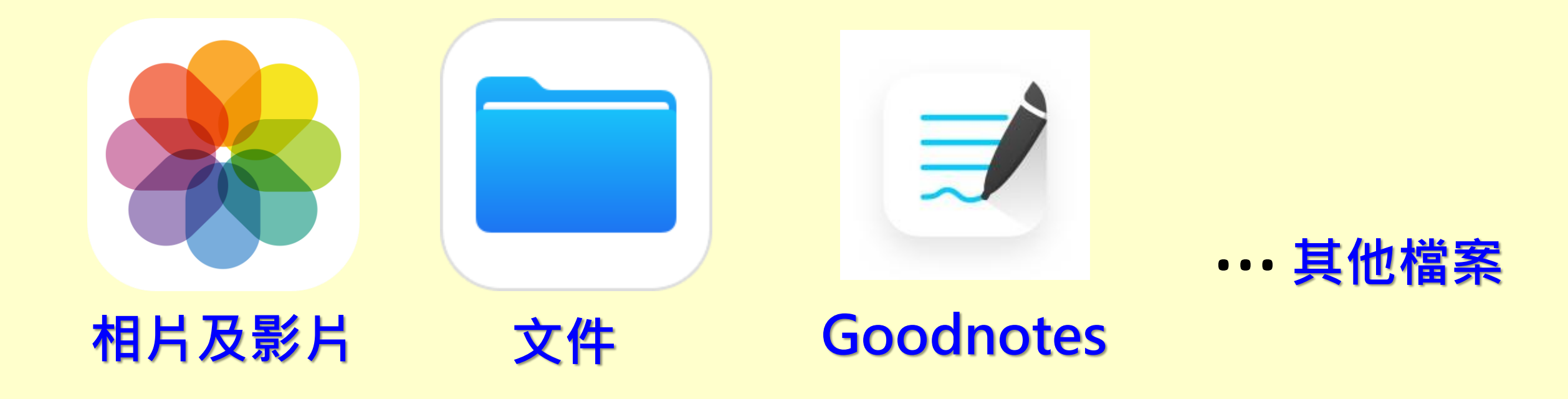

#### 家長必須將所需資料妥善地進行備份·然後才重設iPad

# <mark>在iPad設定至「原廠設定」</mark> 重設iPad:在iPad內所有資料將被刪除・並且<mark>無法復原</mark>

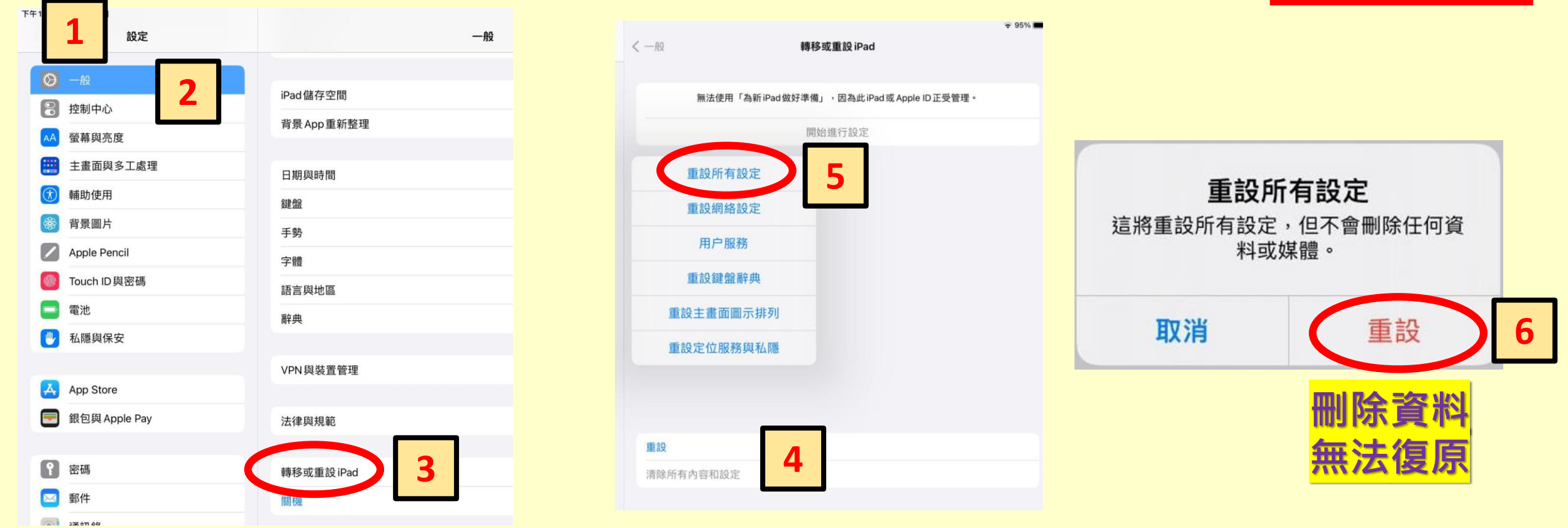

### 設定→一般→重設iPad →重設→重設所有設定→重設